#### IT Essentials 5.0

# 5.3.1.11 Лабораторная работа — установка ПО сторонних поставщиков в Windows 7

# Введение

Распечатайте и выполните эту лабораторную работу.

В этой лабораторной работе вы установите и удалите приложение от стороннего поставщика, предоставленное инструктором. Будет устанавливаться приложение для Windows под названием Packet Tracer.

#### Рекомендуемое оборудование

Для этого упражнения требуется следующее оборудование:

- Компьютер, работающий под управлением Windows 7;
- Флэш-накопитель или компакт-диск с последним пакетом установки Packet Tracer для Windows.

### Действие 1

Откройте сеанс на компьютере под учётной записью администратора.

При помощи проводника перейдите в папку Packet Tracer. В случае установки с компакт-диска поместите компакт-диск в оптический привод. Перейдите к D:\Packet Tracer.

В случае установки с флэш-накопителя вставьте флэш-накопитель в порт USB. Перейдите к E:\Packet Tracer.

Найдите приложение PacketTracer###\_setup.exe (где ### – номер версии) на компакт-диске или флэш-накопителе. Щёлкните значок **PacketTracer533\_setup.exe** для запуска процесса установки приложения Packet Tracer. Для запуска установки может потребоваться дважды щёлкнуть значок.

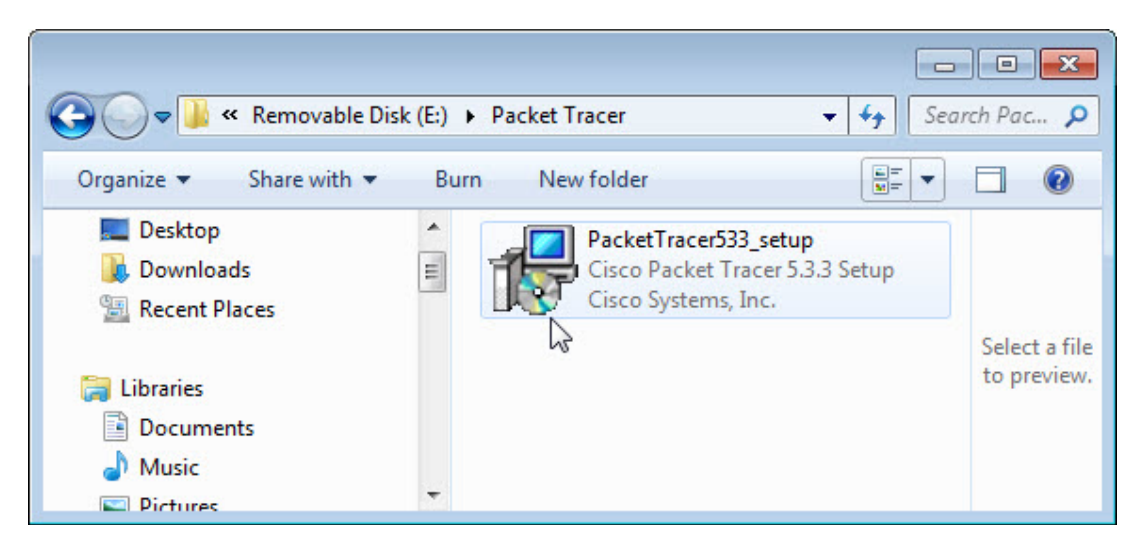

Если откроется окно «Контроль учётных записей», нажмите кнопку Да.

# Действие 2

Откроется окно "Setup (Установка) – Cisco Packet Tracer 5.3.3".

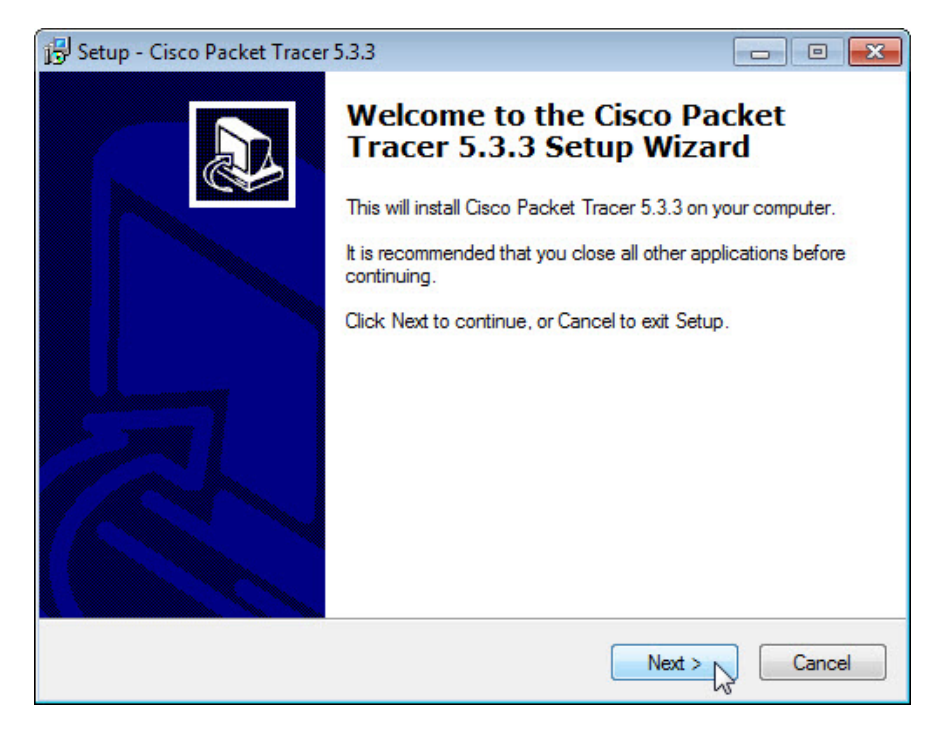

Нажмите кнопку Next (Далее).

Появится окно "License Agreement" (Лицензионное соглашение).

| 🔂 Setup - Cisco Packet Tracer 5.3.3                                                                                                  |
|----------------------------------------------------------------------------------------------------|
| License Agreement<br>Please read the following important information before continuing.                                              |
| Please read the following License Agreement. You must accept the terms of this<br>agreement before continuing with the installation. |
| Cisco Packet Tracer                                                                                                    |
| Software License Agreement                                                                                                    |
| IMPORTANT: PLEASE READ THIS CISCO PACKET<br>TRACER SOFTWARE LICENSE AGREEMENT (THE -                                                 |
| I accept the agreement                                                                                                    |
| I do not accept the agreement                                                                                                    |
| < Back Next > Cancel                                                                                                    |

Выберите I accept the agreement (Я принимаю это соглашение) и нажмите кнопку Next (Далее).

Появится окно "Select Destination Location" (Выбор целевого расположения). Сохраните параметры по умолчанию.

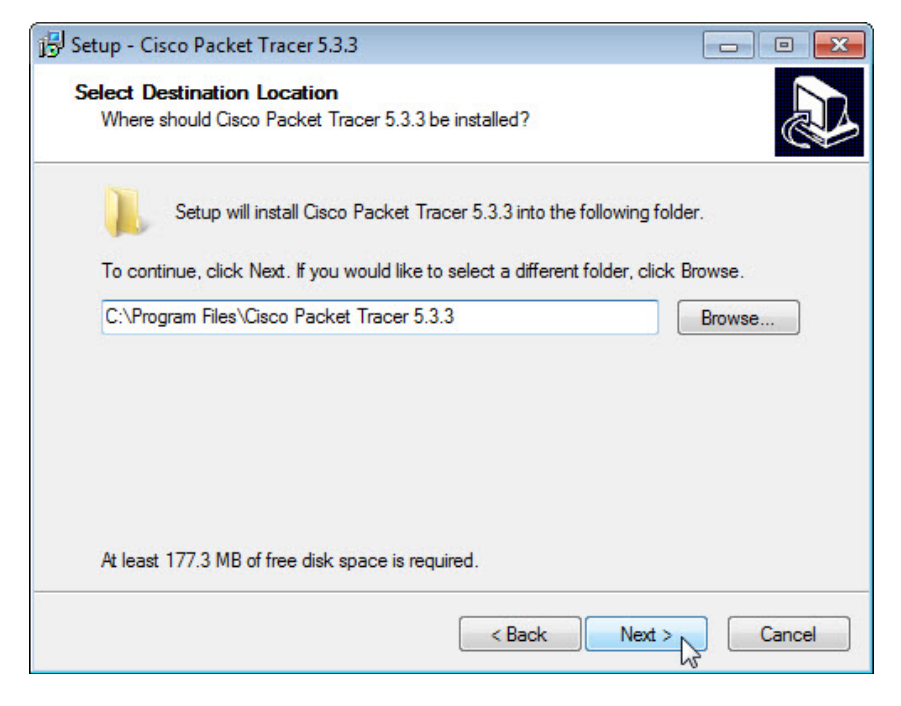

Где находится расположение по умолчанию для Packet Tracer?

Нажмите кнопку Next (Далее).

Появится окно "Select Start Menu Folder" (Выбор папки меню «Пуск»). Сохраните параметры по умолчанию.

| 💬 Setup - Cisco Packet Tracer 5.3.3                                                                                                    |                            |
|----------------------------------------------------------------------------------------------------|----------------------------|
| Select Start Menu Folder<br>Where should Setup place the program's shortcuts?                                                                     |                            |
| Setup will create the program's shortcuts in the following Start<br>To continue, click Next. If you would like to select a different folder, cliv | Menu folder.<br>ck Browse. |
| Cisco Packet Tracer                                                                                                    | Browse                     |
|                                                                                                    |                            |
|                                                                                                    |                            |
|                                                                                                    |                            |
| < Back Next                                                                                                    | > Cancel                   |

Нажмите кнопку Next (Далее).

Появится окно "Select additional Tasks" (Выбор дополнительных задач). Сохраните параметры по умолчанию.

| 📴 Setup - Cisco Packet Tracer 5.3.3                                                                                                    |                       |
|----------------------------------------------------------------------------------------------------|-----------------------|
| Select Additional Tasks<br>Which additional tasks should be performed?                                                                                                    |                       |
| Select the additional tasks you would like Setup to perform while in:<br>Tracer 5.3.3, then click Next.                                                                                                    | stalling Cisco Packet |
| Additional icons:                                                                                                    |                       |
| Create a desktop icon                                                                                                    |                       |
| Create a Quick Launch icon                                                                                                    |                       |
| Constraint and Large and A. or different and extended the first set of the set of the first set of the set of the set |                       |
|                                                                                                    |                       |
|                                                                                                    |                       |
|                                                                                                    |                       |
|                                                                                                    |                       |
|                                                                                                    |                       |
| < Back                                                                                                    | Vext > Cancel         |

Нажмите кнопку Next (Далее).

Появится окно "Ready to install" (Готово к установке).

| Setup - Cisco Packet Tracer 5.3.3                                                                                | •      |
|----------------------------------------------------------------------------------------------------|--------|
| Ready to Install<br>Setup is now ready to begin installing Cisco Packet Tracer 5.3.3 on your computer.           |        |
| Click Install to continue with the installation, or click Back if you want to review or<br>change any settings.  |        |
| Destination location:<br>C:\Program Files\Cisco Packet Tracer 5.3.3<br>Start Menu folder:<br>Cisco Packet Tracer | *      |
| Additional tasks:<br>Additional icons:<br>Create a desktop icon                                                  |        |
| 4                                                                                                    | -      |
| < Back Install                                                                                                   | Cancel |

Нажмите кнопку Install (Установить).

Появится окно хода выполнения "Installing" (Установка).

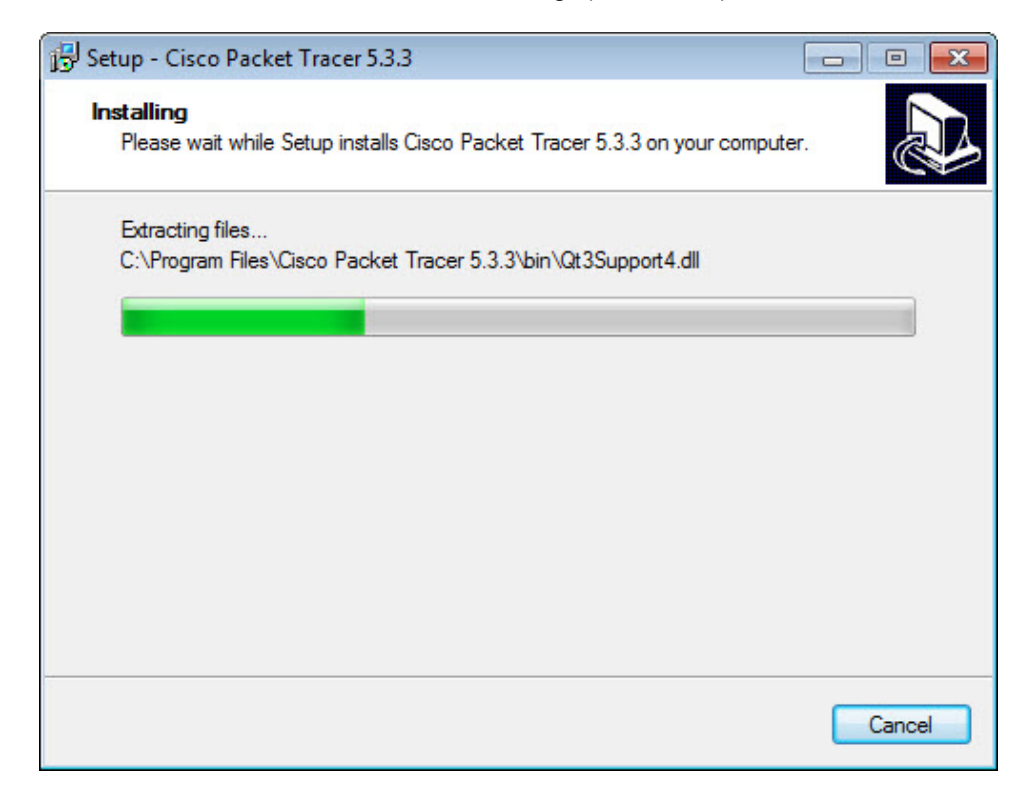

Если появится экран информации, нажмите кнопку ОК.

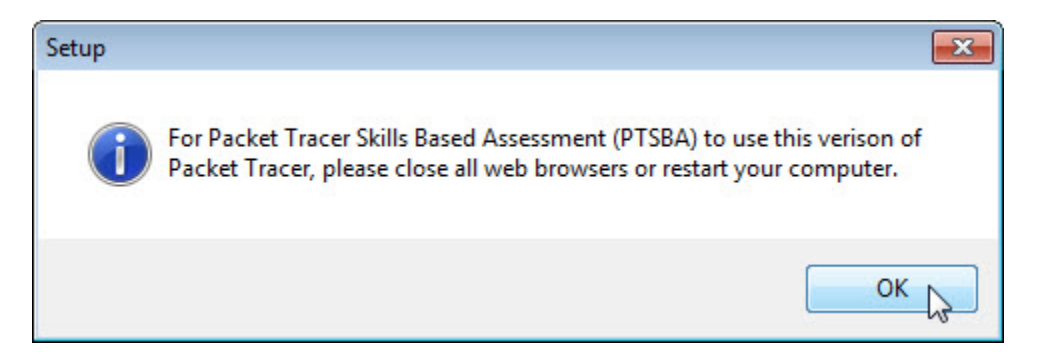

Не закрывайте никаких программ и не перезапускайте компьютер.

Появится окно "Completing the Cisco Packet Tracer 5.3.3 Setup Wizard" (Завершение работы мастера установки Cisco Packet Tracer 5.3.3).

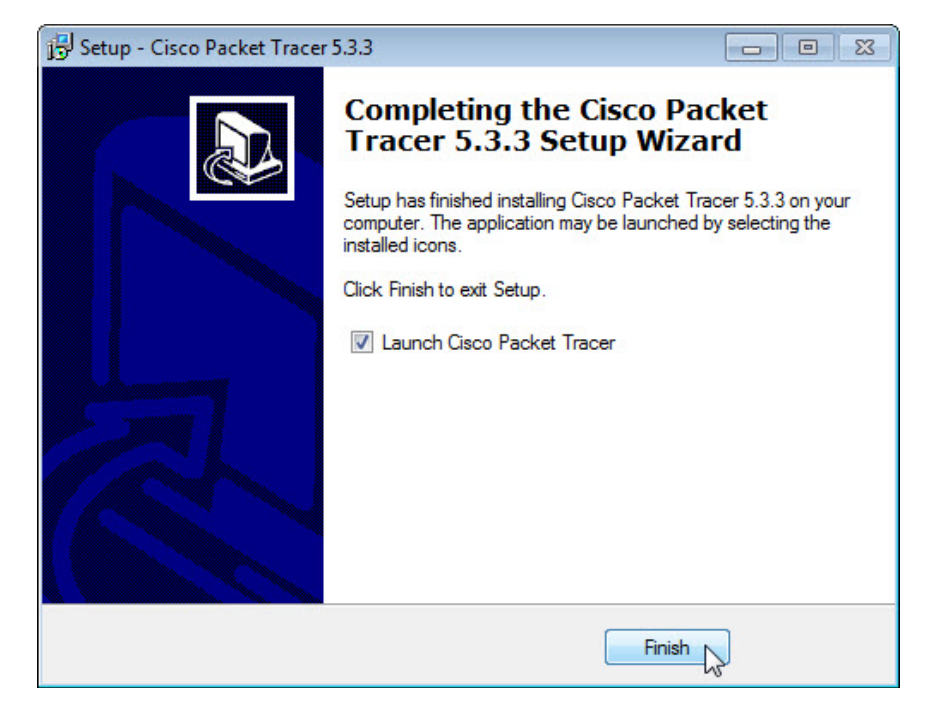

Нажмите кнопку Finish (Готово).

Появится экран "You are running the Packet Tracer for the first time" (Вы выполнили первый запуск Packet Tracer).

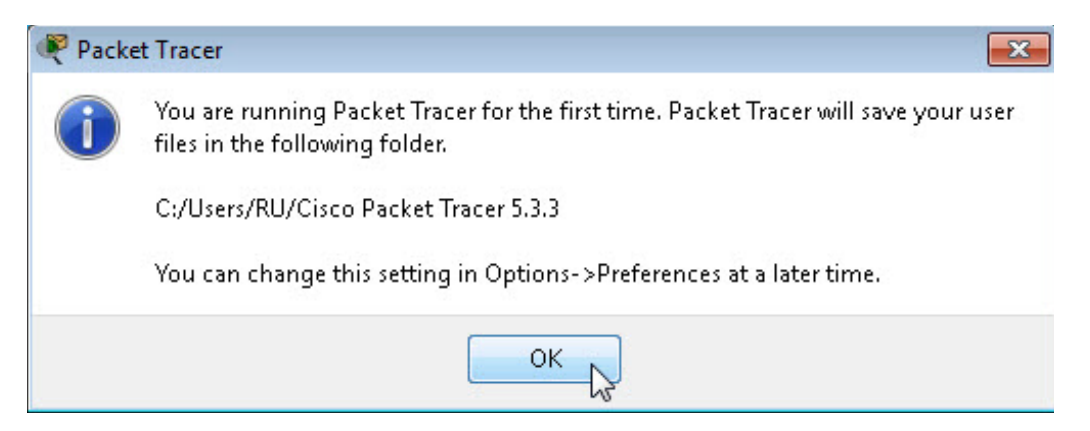

Нажмите кнопку ОК.

В случае появления оповещения безопасности Windows нажмите кнопку Разрешить доступ.

| 🔗 Оповещение с                                                                                                    | истемы безоп                                                                                             | асности Windows                                                            |  |  |  |  |
|----------------------------------------------------------------------------------------------------|----------------------------------------------------------------------------------------------------|----------------------------------------------------------------------------|--|--|--|--|
| Брандмауэр Windows заблокировал некоторые возможности<br>этой программы                                                                           |                                                                                                    |                                                                            |  |  |  |  |
| Брандмауэр Windo<br>общественных и ч                                                                                                    | Брандмауэр Windows заблокировал некоторые функции PacketTracer5 во всех<br>общественных и частных сетях. |                                                                            |  |  |  |  |
|                                                                                                    | Имя:                                                                                                    | PacketTracer5                                                              |  |  |  |  |
|                                                                                                    | Издатель:                                                                                                | Неизвестно                                                                 |  |  |  |  |
|                                                                                                    | Путь:                                                                                                    | C:\program files (x86)\cisco packet tracer 5.3.3\bin<br>\packettracer5.exe |  |  |  |  |
| Разрешить Packet                                                                                                    | Разрешить PacketTracer5 связь в этих сетях:                                                              |                                                                            |  |  |  |  |
| 🔽 Частные се                                                                                                    | 🔽 Частные сети, например, домашняя или рабочая сеть                                                      |                                                                            |  |  |  |  |
| Общественные сети, например, в аэропортах и кафе (не рекомендуется,<br>поскольку такие сети зачастую защищены недостаточно или не защищены вовсе) |                                                                                                    |                                                                            |  |  |  |  |
| Опасности пропуска программы через брандмаузр                                                                                                    |                                                                                                    |                                                                            |  |  |  |  |
|                                                                                                    |                                                                                                    | Разрешить доступ Отмена                                                    |  |  |  |  |

# Packet Tracer запустится.

| 🥐 Cisco Packet Tracer                        |                 |                       |                                          |                  |                |
|----------------------------------------------|-----------------|-----------------------|------------------------------------------|------------------|----------------|
| File Edit Options View Tools Extensions Help |                 |                       |                                          |                  |                |
| 🗋 🗀 🖬 🖨                                      | 2 🖹 🗎 .         | ው                     | <u>,</u> ∧ ,⊖ 🔛                          |                  | • • ?          |
| Logical                                      | [Root]          | New Cluster           | Move Object                              | Set Tiled Backgr | ound Viewport  |
|                                              |                 |                       |                                          |                  |                |
|                                              |                 |                       |                                          |                  | S.             |
|                                              |                 |                       |                                          |                  |                |
|                                              |                 |                       |                                          |                  | ×              |
| < m                                          |                 |                       |                                          |                  | ,              |
| Time: 00:00:26                               | Power Cycle Dev | vices Fast Forw       | ard Time                                 |                  | Realtime       |
| Routers                                      |                 | 2620XM 2621X (<br>+ ( | j Scenario 0<br>New C<br>Toggle PDU List | Vindow           | Last Status So |

Закройте все открытые окна.

#### Действие 3

Откройте сеанс на компьютере под учётной записью администратора.

Чтобы удалить программу, выберите Пуск > Панель управления > Программы и компоненты. Выберите в списке Cisco Packet Tracer.

| 🚱 🔍 🗟 🕨 Панель управ                                                             | ления 🔸 Программы 🔸 Программы и компоненть                                 | ы 👻 📢 Поиск: Про                        | ограммы и компонент   | a p    |
|----------------------------------------------------------------------------------|----------------------------------------------------------------------------|-----------------------------------------|-----------------------|--------|
| Панель управления -<br>домашняя страница<br>Просмотр установленных<br>обновлений | Удаление или изменение програм<br>Для удаления программы выберите ее в спи | МЫ<br>іске и щелкните "Удалить", "Измеі | нить" или "Восстанови | ть".   |
| Включение или отключение компонентов Windows                                     | Упорядочить 🔻 Удалить                                                      |                                         | 8= •                  | 0      |
|                                                                                  | Имя                                                                        | Издатель                                | Установле             | Размер |
|                                                                                  | Cisco Packet Tracer 5.3.3                                                  | Cisco Systems, Inc.                     | 03.04.2013            | 14     |
|                                                                                  |                                                                            | Intel Composition                       | 01.04.2013            | 54,2   |
|                                                                                  | Mutel(R) Graphics Media Accelerator Driver                                 | Intel Corporation                       |                       |        |
|                                                                                  | Intel(R) Graphics Media Accelerator Driver                                 | Intel Corporation                       |                       | Þ      |

#### Нажмите кнопку Удалить.

| Cisco Packet Tracer 5.3.3 Uninstall                                                                | 23 |
|----------------------------------------------------------------------------------------------------|----|
| Are you sure you want to completely remove Cisco Packet Tracer 5.3.3<br>and all of its components? |    |
| Да 💦 Нет                                                                                           |    |

Нажмите кнопку Да, чтобы подтвердить удаление.

Если появится сообщение об успешном удалении, нажмите кнопку ОК.

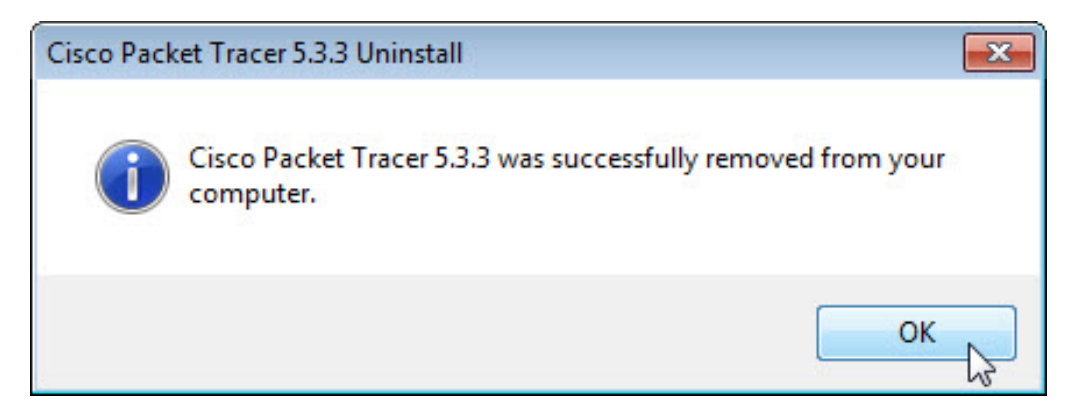

По завершении процесса удаления приложения Cisco Packet Tracer больше не будет отображаться в списке «Программы и компоненты».

| G | 🗸 🗢 🧟 🕨 Панель управл                                                            | ения 🕨 Программы 🕨 Программы и компоненты                                    | ✓ 4) Поиск: Про                       | граммы и компонент   | ы 🔎    |
|---|----------------------------------------------------------------------------------|------------------------------------------------------------------------------|---------------------------------------|----------------------|--------|
|   | Панель управления -<br>домашняя страница<br>Просмотр установленных<br>обновлений | Удаление или изменение программ<br>Для удаления программы выберите ее в спис | IЫ<br>ке и щелкните "Удалить", "Измен | ить" или "Восстанови | пь".   |
| 0 | Включение или отключение компонентов Windows                                     | Упорядочить 🔻 👔 👻 🔞                                                          |                                       |                      |        |
|   |                                                                                  | Имя                                                                          | Издатель                              | Установле            | Размер |
|   |                                                                                  | 🚮 Intel(R) Graphics Media Accelerator Driver                                 | Intel Corporation                     | 01.04.2013           | 54,2   |
|   |                                                                                  | < III                                                                        |                                       |                      | F      |
|   |                                                                                  | Установленные программы Полны<br>Установлено программ: 1                     | й размер: 54,2 МБ                     |                      |        |

Почему Microsoft рекомендует использовать функцию «Удалить или изменить программу» для удаления установленных приложений?